### 高教深耕網-特需生專區 圓夢補助計畫線上申請操作手冊

#### 以申請[專業證照獎勵-丙級技術士]為例

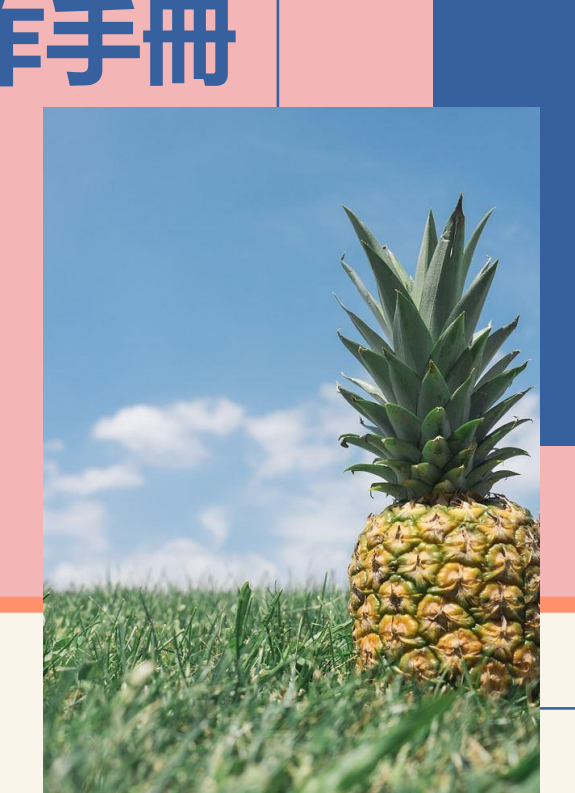

特需生專區: <u>http://hesp.cycu.edu.tw/specialstudent</u> 承辦人: 生輔組 何小姐 03-265-2112

### CONTENTS 1. 獎勵金申請資料準備

- 2. 線上申請步驟說明
- 3. 繳交紙本申請表後
  - 申請通過 •
  - 申請未通過 •
  - 申請資料需補件 •

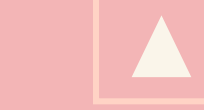

### 獎勵金申請資料準備

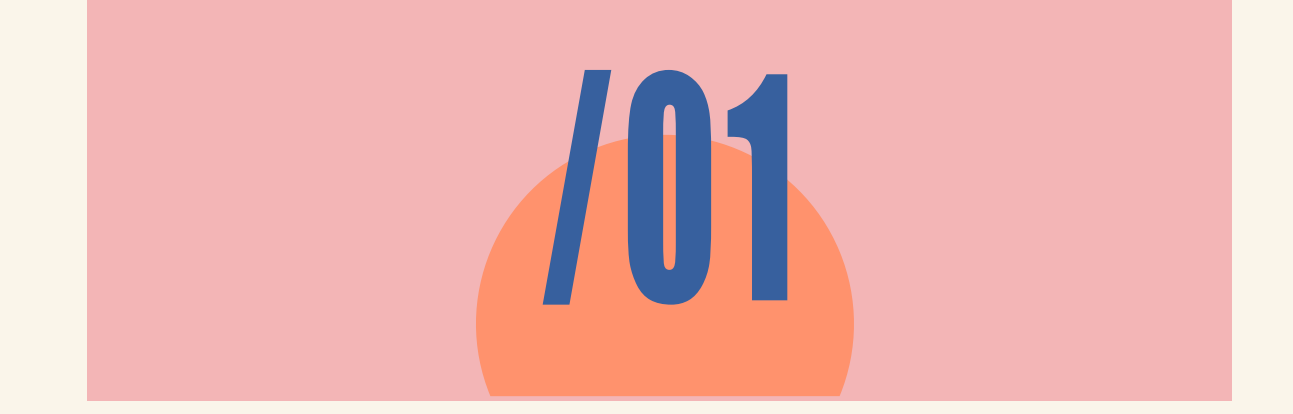

### 先至<u>應備資料格式下載處</u>查看該<u>獎勵金資料檢核表或申請表</u>,備妥表中所需的附件資 料後,掃描或者拍照清晰之附件檔案,並透過線上系統進行獎勵金申請。 (如表中有提及<u>需繳交經簽核的紙本資料</u>,請隨同線上系統所產出之申請表,<u>一同繳至獎勵金承辦單位</u>。)

應備資料格式下載處: <u>https://reurl.cc/EK79Kk</u>

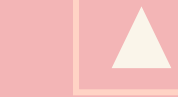

# 線上申請步驟說明

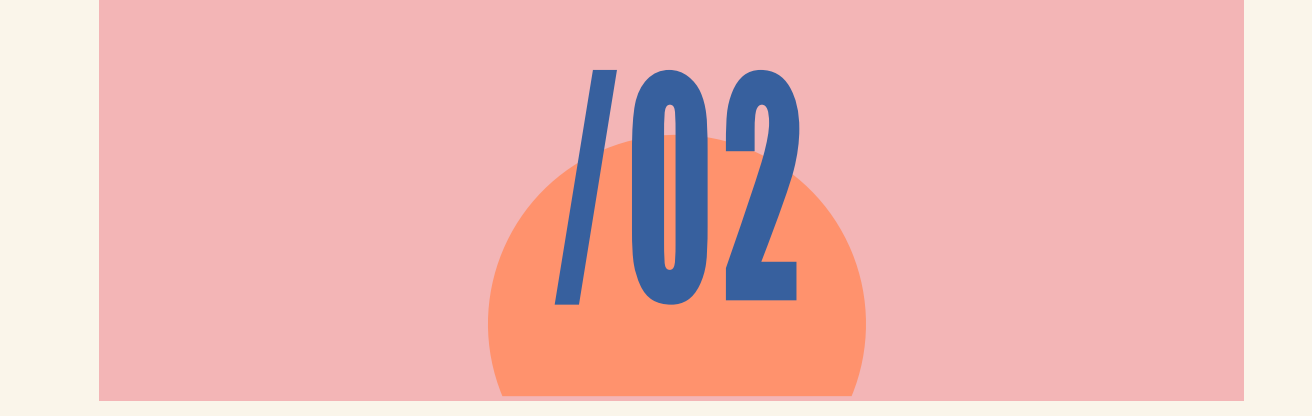

### STEP1: 至中原大學高等教育深耕網站→點選<u>特需生專區</u>→點選「我要申請」

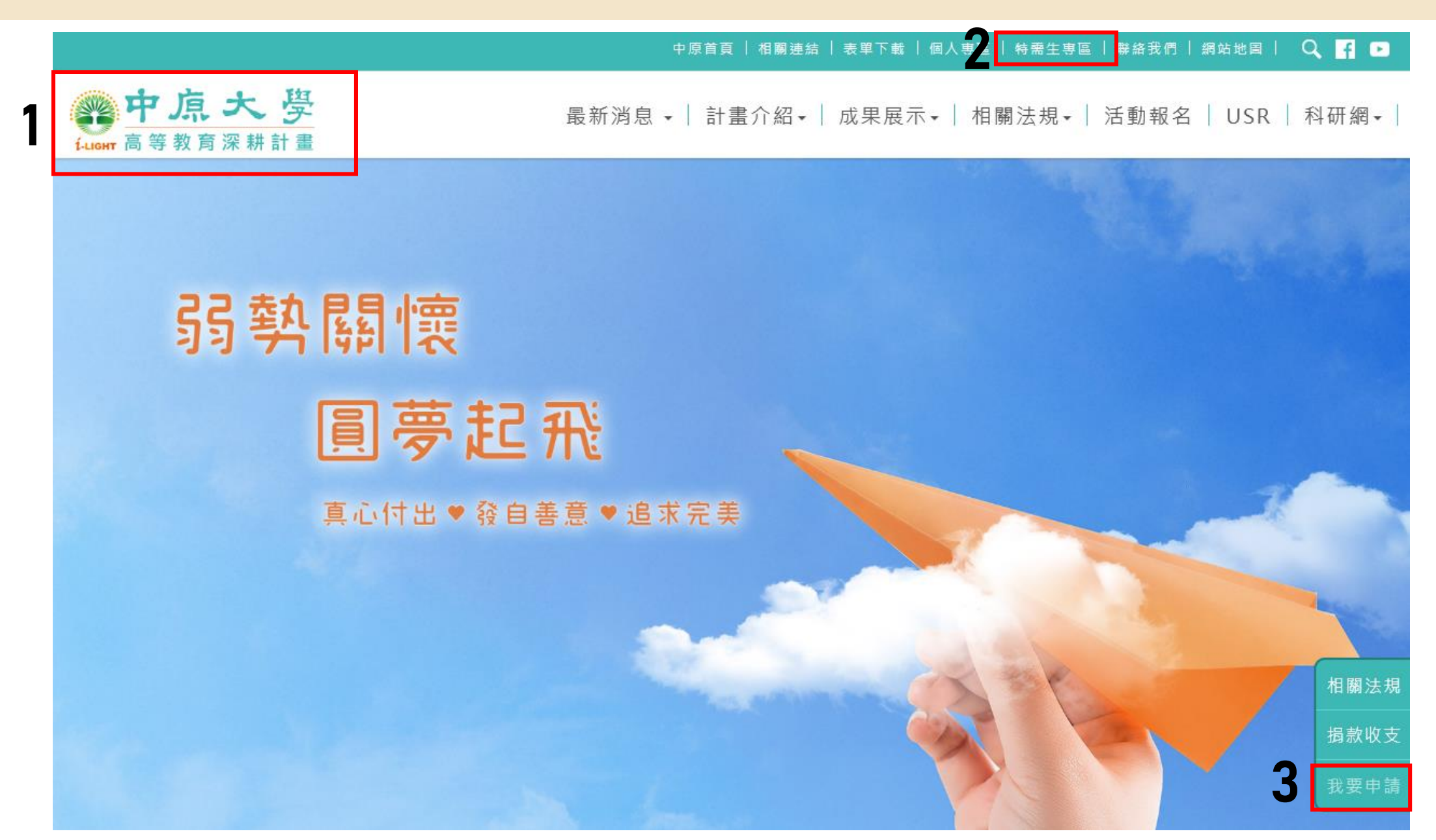

### STEP2: 使用i-touch帳號密碼登入

|                                 | 中原首頁   相關連結   表單下載   個人專區   特需生專區   聯絡我們   網站地圖   🔍 f 💌 |
|---------------------------------|---------------------------------------------------------|
| <b>中点大</b> 學<br>「LIGHT 高等教育深耕計畫 | 最新消息 • │ 計畫介紹• │ 成果展示• │ 相關法規• │ 活動報名 │ USR │ 科研網• │    |

首頁 > 教職員/學生登入

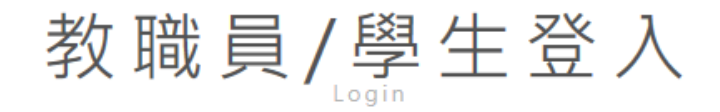

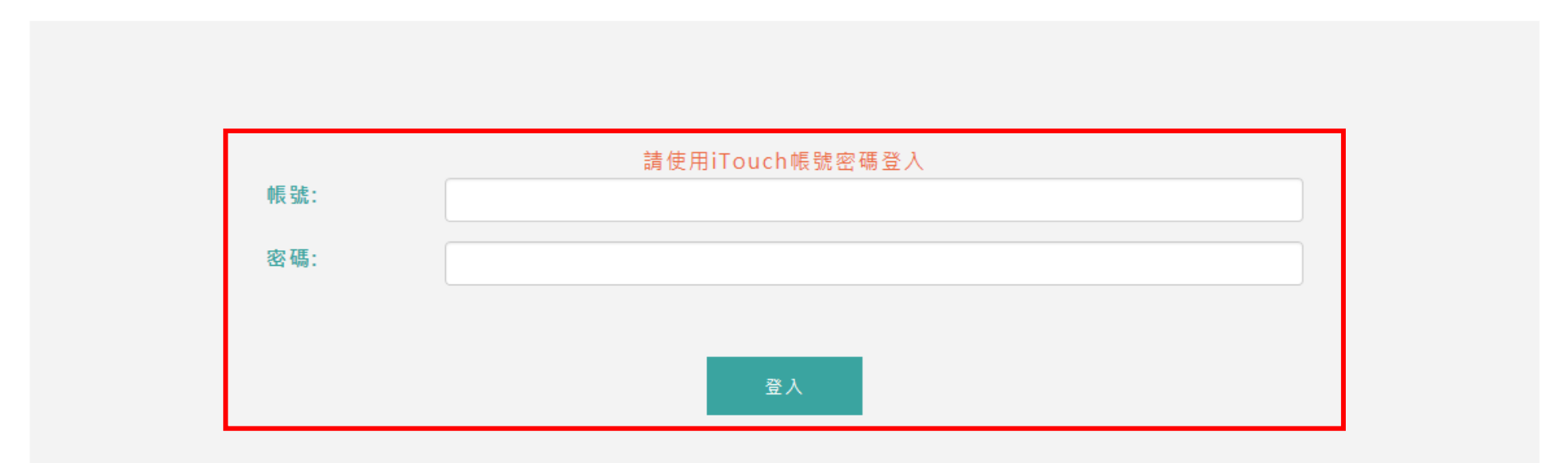

### STEP3: 點選"申請補助" (如您的身份別未符合獎勵規範,將無法登入!)

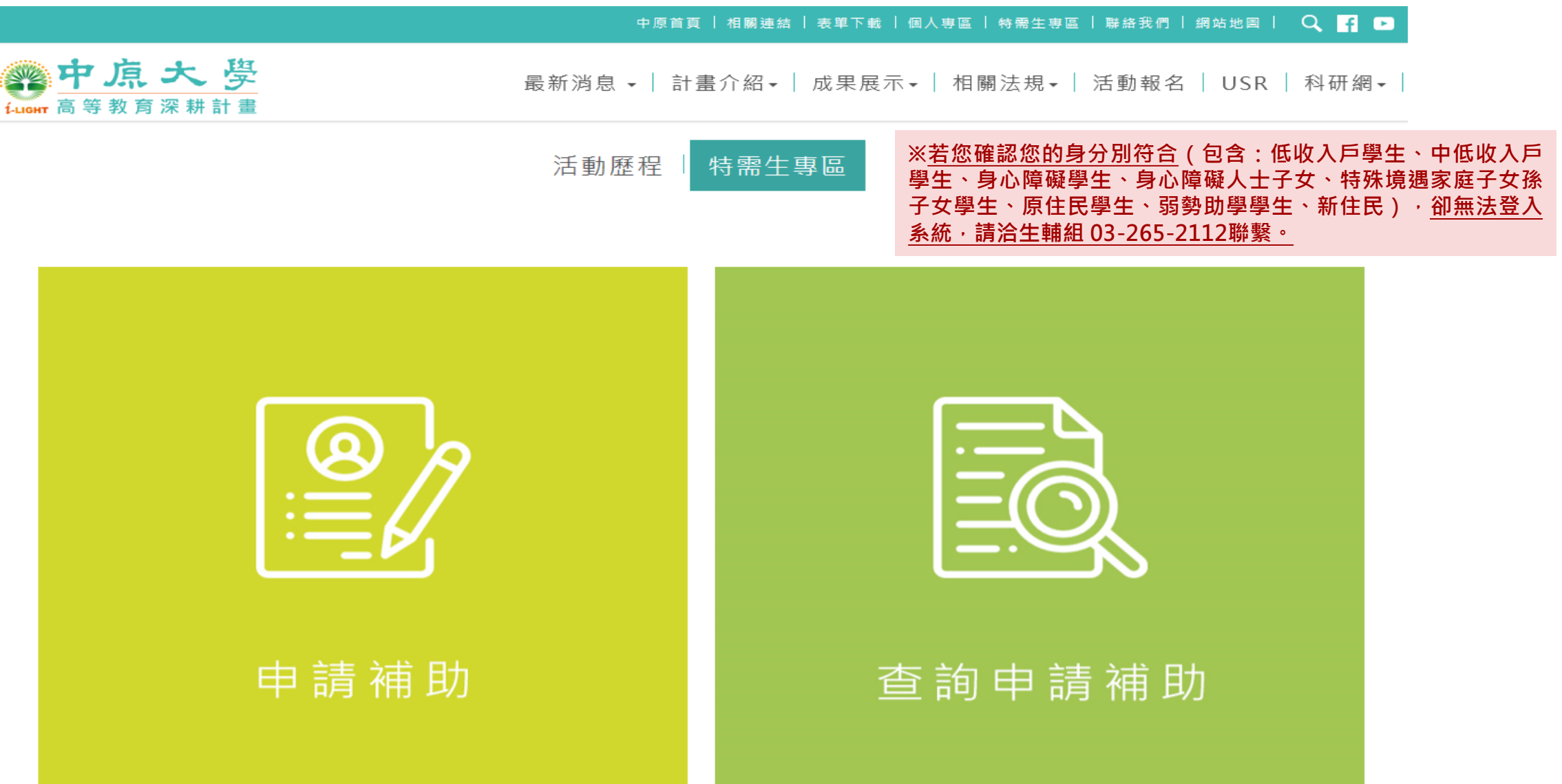

### STEP4: 填寫資料

🕐 中原大學

**1**-LIGHT 高等教育深耕計畫

#### 中原首頁 | 相關連結 | 表單下載 | 個人專區 | 特需生專區 | 聯絡我們 | 網站地圖 | 🔍 🧗 💽

最新消息 → │計畫介紹→ │成果展示→ │相關法規→ │活動報名 │ USR │ 科研網→ │

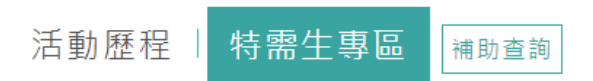

#### 請選擇欲申請獎金名稱類別與金額

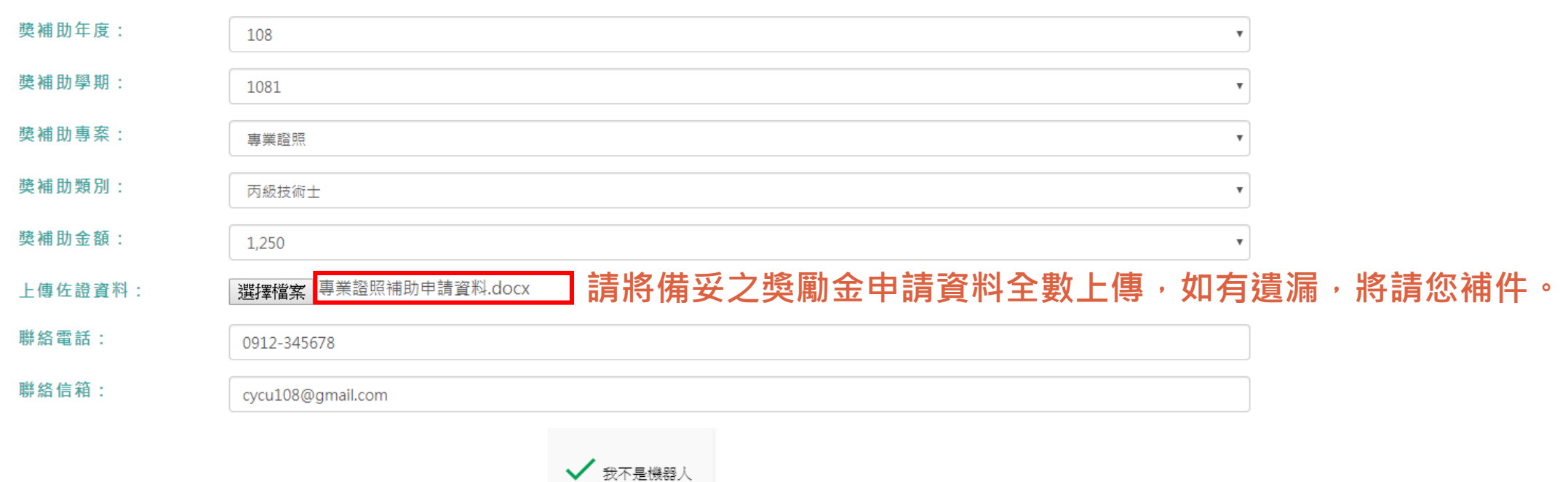

### STEP5: 確認基本資料及佐證資料皆無誤後, 再點選送出申請

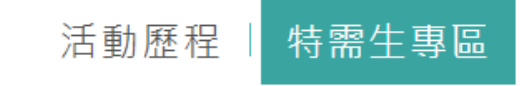

#### 108年度特需生\_弱勢學生關懷圓夢計畫獎勵與補助申請表

文件編號:::

| 學生姓名           |      |                   |         | 學號       |                                         |       |         |
|----------------|------|-------------------|---------|----------|-----------------------------------------|-------|---------|
| 系級             |      | 環境工程學系            |         | 連絡電話     |                                         | 0912- | -345678 |
| 電子信箱           |      | cycu108@gmail.com |         | 身分別      |                                         | 低收入   | 戶學生     |
| 獎補助年度          | 獎補助  | 學期                | 獎補助專案   |          | 獎補助類別                                   |       | 獎補助金額   |
| 108 1081       |      | 專業證照              | 丙級技術士   |          |                                         | 1,250 |         |
| ● 以上填寫內容確實無訛,且 | 無重複⊑ | 申請之情事。如有不實        | ,同意歸還已領 | 取之獎勵金, 前 | 12.1.1.1.1.1.1.1.1.1.1.1.1.1.1.1.1.1.1. |       |         |

佐證資料:

▶專業證照補助申請資料.docx

註:各項獎補助類別應繳交之申請文件,請逕查閱各獎補助實施專案。

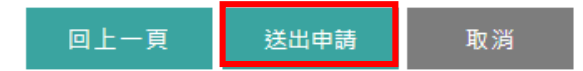

### STEP6:完成線上申請,請您於3日內繳交申請表至辦理獎勵金承辦單位

|                                | 中原首頁   相關連結   表單下載   個人專區   特                                          | ,需生専區   聯絡我們   網站地圖   🔍 👖 💌 |
|--------------------------------|------------------------------------------------------------------------|-----------------------------|
| <b>中点大</b> 學<br>LIGHT 高等教育深耕計畫 | 提醒您,請再次確認獎勵金相關附件資料無誤!並請您於送出申請<br>後,三天內將簽核完畢之申請表繳交至產業人才培育中心(維澈<br>701A) | ﹐規▼│活動報名│USR│科研網▼│          |
|                                | 取消  確定                                                                 |                             |

<u>每項獎勵金有不同的承辦單位</u>,請注意提醒視窗,並於3日內將資料確實繳交至獎勵金承辦單位!

#### 108年度特需生\_弱勢學生關懷圓夢計畫獎勵與補助申請表

文件編號::00005027

| 學生姓名  |      |                   |       | 學號   |       |        | 2000    |
|-------|------|-------------------|-------|------|-------|--------|---------|
| 系級    |      |                   |       | 連絡電話 |       | 0912-  | -345678 |
| 電子信箱  |      | cycu108@gmail.com |       | 身分別  |       | 特殊境遇家庭 |         |
| 獎補助年度 | 獎補助  | 學期                | 獎補助專案 |      | 獎補助類別 |        | 獎補助金額   |
| 108   | 1072 |                   | 專業證照  |      | 丙級技術士 |        | 1,250   |

◉ 以上填寫內容確實無訛,且無重複申請之情事。如有不實,同意歸還已領取之獎勵金,並負一切法律責任。

### STEP7:列印獎勵金申請表 (請在完成簽核後,再繳交至獎勵金承辦單位)

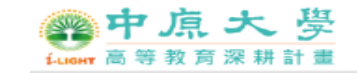

最新消息 ▼ | 計畫介紹~ | 成果展示 ▼ | 相關法規 ▼ | 活動報名 | USR | 科研網 ▼

#### 108年度特需生 弱勢學生關懷圓夢計畫獎勵與補助申請表

列印日期: 2019-07-29 文件編號::00005027 學生姓名 墨锥 系级 連絡電話 0912-345678 **霍子信箱** cycu108@gmail.com 身分別 特殊境遇家庭 **奦補助年度** 獎補助學期 獎補助專案 獎補助類別 申請獎補助金額 1.250 108 1072 專業諮照 丙級技術士 申請人: ⑧以上填寫內容確實無誤,且無重複申請之情事。如有不實,同意歸還已領取之獎勵金,並負一切法律責任。 申請人簽名: \_\_\_\_ 審核(由管理單位填寫) ◎ 符合 應備文件 應補文件說明(限20個字) ◎應補文件 核定應備文件日期 ◎ 通過 核定结果 核定结果說明(限20個字) ◎ 不通過 核定獎補助金額 1,250 紙本簧核 指導老師/活動單位 核示 承辦單位

線上申請完成後,請列印紙本申請表, 列印申請表 並請指導老師或活動單位於紅框標示欄位處簽核, 完成簽核後,請於3日內將紙本申請表繳交至獎勵金承辦單位。

註:各項獎補助類別應繳交之申請文件,請逕查閱各獎補助實施專案。

### 申請送出後, 您會在信箱收到申請確認信

| =       | M Gmail                                |    | Q Å   | 皇霉郵件                                          |                                                                                                    |               |                  |               |      |                    | •                          | (          | ? 🏭    |            |  |  |
|---------|----------------------------------------|----|-------|-----------------------------------------------|----------------------------------------------------------------------------------------------------|---------------|------------------|---------------|------|--------------------|----------------------------|------------|--------|------------|--|--|
| (+      | 撰寫                                     | ~  | 0     | Î                                             | $\widehat{\mathbb{N}}$                                                                                                    | 0             | Ð                |               | :    | 第 1 個,共 328 f      | 圆 < 〉 注▼                   | \$         | 31     |            |  |  |
|         | 收件匣                                    | 70 |       | 【專業詞                                          | 登照獎                                                                                                    | 關金            | 10               | <b>)72</b> 學其 | 月圓邊  | 夢補助計畫-專業證照獎勵金      | 申請確認函 <sup>收件画×</sup>      | e          | 9 12   |            |  |  |
| * 0 > 1 | 已加星號<br>已延後<br>寄件備份<br><b>草稿</b><br>更多 | 9  | *     | CMS-条线通<br>寄給 我 ▼<br>同學<br>您於108年07<br>料完成審核銜 | IS-系統通知 <service@corenet.tw> 下午2:31 (2 分鐘前) ☆ 合 我 ▼ 同學,您好: 於108年07月29日送出專業證照獎勵金申請,您所提供的佐證資料已至承辦人審核端,並請您於三天內將簽核完舉之申請表繳交至職涯發展處產業人才培育中 完成審核後,結果將會由信件通知,請同學留意收件。</service@corenet.tw> |               |                  |               |      |                    |                            |            | 左證資    | +          |  |  |
|         | Ŧ                                      | +  |       | 此為系統發發<br>若有任何問題                              | :訊息,訪<br>[,請於]                                                                                                    | 春勿回覆<br>上班時間漢 | 。<br>來 <b>電獎</b> | 勵金承辦單         | 位詢問  | ,謝謝您!              |                            |            |        |            |  |  |
|         |                                        |    | 瞬動金項目 |                                               |                                                                                                    |               |                  |               | 承辦人員 |                    | 連絡電話                       |            |        |            |  |  |
|         |                                        |    |       |                                               |                                                                                                    | 多元增能瞬         | <b>하</b> 金       |               |      |                    |                            | 學生事務處生活輔導  | 組/何 註軒 | 03-2652112 |  |  |
|         |                                        |    |       | 與日俱進獎                                         | 勧金                                                                                                    |               |                  |               |      | 教務處學生學習發展中         | 03-2652054                 |            |        |            |  |  |
|         |                                        |    |       |                                               |                                                                                                    |               |                  |               |      |                    |                            |            |        |            |  |  |
|         |                                        |    |       | 専業證照補                                         | 助與獎勵                                                                                                    | I             |                  |               |      | 職涯發展處產業人才培調        | 育中心/劉康儀                    | 03-2651563 |        |            |  |  |
|         | 最近未進行任何即時通訊<br>發生時65回 味通訊              | 1, |       | 外語檢定補                                         | 功與獎勵                                                                                                    | I             |                  |               |      |                    |                            |            |        |            |  |  |
|         | set K모카 ILL 가 MPM 가 가면 BTV             |    |       | 職輔認證獎                                         | 动金                                                                                                    |               |                  |               |      |                    | <br>- م ، ، /Raiseh ، بلای | 02 2451572 |        |            |  |  |
|         |                                        |    |       | 就業獎勵金                                         |                                                                                                    |               |                  |               |      | 報政,注發,危,应4取,注甲用等 H | ₽℃₽₽₩₩₩₩                   | 03-20010/3 |        |            |  |  |
|         |                                        |    |       | 原住民族學                                         | ±學習獎                                                                                                    | 勵             |                  |               |      | 設計學士原住民專助          | 田/吳可委                      | 03-2656013 |        |            |  |  |

# 繳交紙本申請表後

# >申請通過<

103-1

### 完成紙本申請表送件後, 資料若無誤, 線上系統將呈現申請"通過"畫面

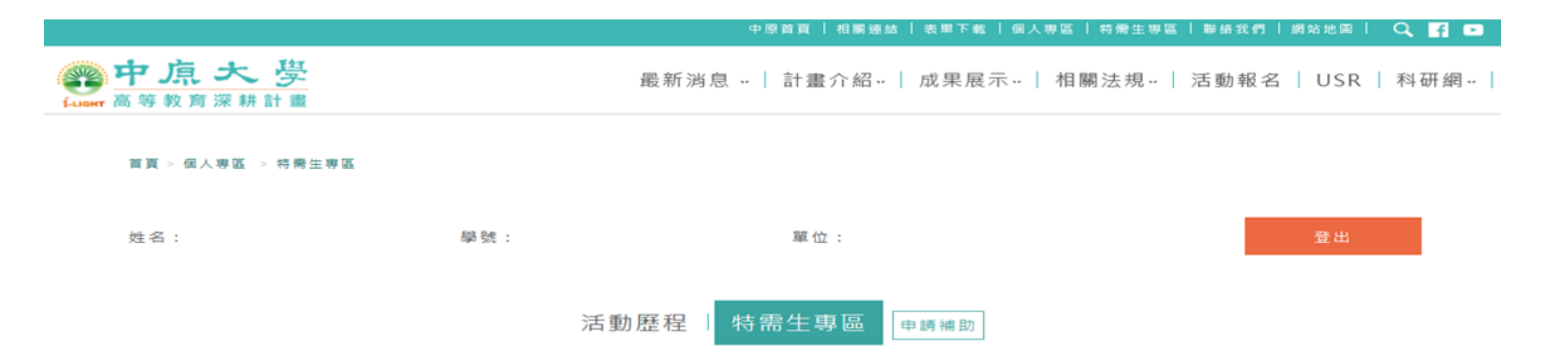

| 獎補助印                 | ₣度:     |       | 獎補助學期:   |       | 獎補 | ]助專案:   |          | 獎補助類別:   |      |
|----------------------|---------|-------|----------|-------|----|---------|----------|----------|------|
| <b>時</b> 繼擇\$        | 逸補助年度   | ~     | 請選擇獎補助學期 | ~     | 請  | 選擇獎補助專案 | ~        | 請選擇獎補助類別 | ~    |
| <b>狀 態 ∶</b><br>時選擇₹ | 審核狀態    | ~     | 關鍵字:     |       |    |         |          | 搜尋       |      |
| 年度                   | 495 JUB | 獎補助專案 | 践 補助 翔 別 | 中請金額  | 狀亂 | 核准金額    | 流水垂號     | 佐證資料     | 功龍   |
| 108                  | 1072    | 専業證照  | 丙級技術士    | 1,250 | 通過 | 1,250   | 00005028 | 下瞰       | 核定結果 |

### 同時, 您也會在您的信箱收到審核通過通知信

#### 【專業證照獎勵金申請通過】1072學期圓夢補助計畫-專業證照獎勵金 審核通過通知 唑 📼 🖬 🖸

**.** 

寄給 我 👻

下午2:35 (7 分鐘前) 🏠 🔦 🚺

同學,您好:

您於108年07月29日所申請的專業證照獎勵金,經承辦人員審核,已確認通過申請,獎勵金額共計1,250元。

此為系統發送訊息,諸勿回覆。

若有任何問題,請於上班時間來電獎勵金承辦單位詢問,謝謝您!

中原高教深耕-系統通知 <94itenten@gmail.com>

| 與勵金項目         | 承辦人員                                 | 連絡電話       |  |
|---------------|--------------------------------------|------------|--|
| 多元增能與勵金       | 學生事務處生活輔導組/何芷軒                       | 03-2652112 |  |
| 與日俱進獎勵金       | 教務處學生學習發展中心/鄭竹凱                      | 03-2652054 |  |
| <b>宙習助學</b> 金 |                                      |            |  |
| 專業證照補助與獎勵     | 職涯發展處產業人才培育中心/劉康儀                    | 03-2651563 |  |
| 外語檢定補助與獎勵     |                                      |            |  |
| 職輔認證獎勵金       |                                      | 02 2451572 |  |
| 就業獎勵金         | 982.7至582元382.982.7至半用关子"十八"/7用"天",杀 | 03-20315/3 |  |
| 原住民族學生學習獎勵    | 設計學士原住民專班/吳可愛                        | 03-2656013 |  |

# 繳交紙本申請表後

# >申請未通過<

103-2

### 若您的獎勵金申請未通過, 系統呈現畫面如下

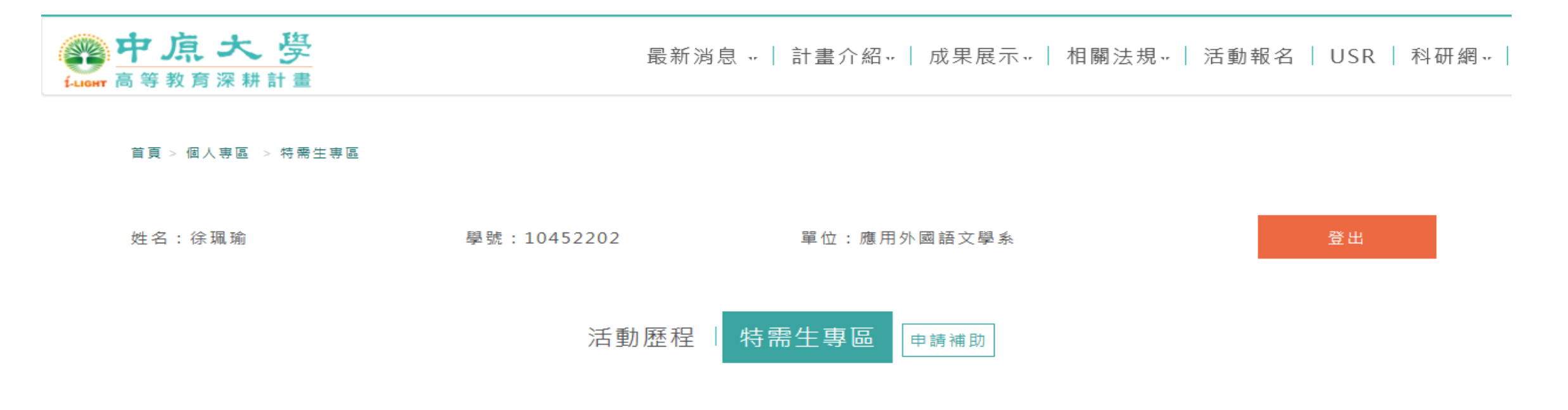

| 獎補助全                | ∓度:   |       | 獎補助學期:   |       | 獎補  | 前助專案:   |          | 獎補助類別:   |      |
|---------------------|-------|-------|----------|-------|-----|---------|----------|----------|------|
| 請選擇                 | 獎補助年度 | ~     | 請選擇獎補助學期 | ~     | 請   | 選擇獎補助專案 | ~        | 請選擇獎補助類別 | ~    |
| 狀 <i>態</i> :<br>請選擇 | 審核狀態  | ~     | 關鍵字:     |       |     |         |          | 授尋       |      |
| 年度                  | 學期    | 獎補助專案 | 獎補助類別    | 申請金額  | 狀態  | 核准金額    | 流水編號     | 佐證資料     | 功能   |
| 108                 | 1072  | 専業證照  | 丙級技術士    | 1,250 | 未通過 | 0       | 00005028 | 下載       | 核定結果 |

### 同時,您也會在信箱收到審核「未通過」通知信,並可於信中確認未通過原因。

| + | <b>中原高教深耕-条統通知</b> <94itenten@gmail.com><br>寄給 我。<br>同學,您好:<br>您於108年07月29日所申請的專業證照獎勵金,確認申請未述 | 通過,原因為:佐證資料時間不符。<br>Ltw/member/login)確認此次申辦未通過原因,謝謝 | 下午3:45 (0 分鐘前) ☆ ເ ∶ | •<br>•<br>• |
|---|-----------------------------------------------------------------------------------------------|-----------------------------------------------------|----------------------|-------------|
|   | 此為系統發送訊息,諸勿回覆。<br>若有任何問題,諸於上班時間來電獎勵金承辦單位詢問,謝語<br>獎勵金項目                                        | 谢您!                                                 | 連絡電話                 |             |
|   |                                                                                               |                                                     |                      |             |
|   | 多元增能突勘金<br>                                                                                   | 学生争扮處生活報導組/何正軒<br>                                  | 03-2652112           |             |
|   | 與日俱進獎勵金                                                                                       | 教務處學生學習發展中心/鄭竹凱                                     | 03-2652054           |             |
|   | <b>賓習助學金</b>                                                                                  |                                                     |                      |             |
|   | 專業證照補助與獎勵                                                                                     | 職涯發展處產業人才培育中心/劉康儀                                   | 03-2651563           |             |
|   | 外語檢定補助與獎勵                                                                                     |                                                     |                      |             |
|   | 職輔認證獎勵金                                                                                       |                                                     | 02 2651572           |             |
|   | 就業獎勵金                                                                                         | ¶較/庄 設/だ。版Δ1較/正半期+学 十 1 ℃ / I/東 叶大 3 ↔              | 03-20313/3           |             |
|   | 原住民族學生學習獎勵                                                                                    | 設計學士原住民專班/吳可委                                       | 03-2656013           |             |

19

# 繳交紙本申請表後

# >資料需補件<

103-3

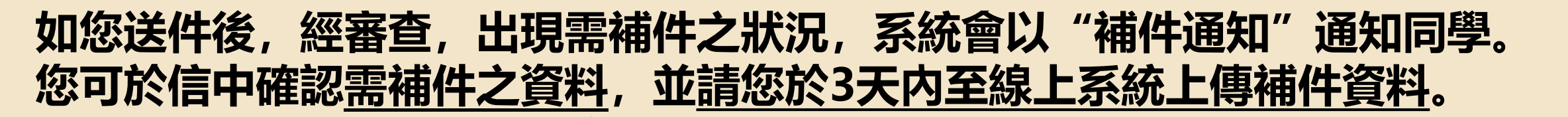

下午4:00 (0 分鐘前) 🟠 🔦 🔛

中原高教深耕-系統通知 <cycuhesp@gmail.com> 寄給 我 ▼

同學,您好: 您於108年 所申請的專業證照獎勵金,經承辦人員審核後,確認您未提供完整之申請資料,需麻煩您於收到信件後3天內補交以下文件 缺少專業證照考試心得

敬請您至本校高教深耕網 特需生專區 (<u>http://hesp.cycu.edu.tw/member/login</u>)再次確認並線上繳交需補繳之文件,謝謝。

另,請您於線上補件完成後,2天內親自至換勵金承辦單位確認補件資料審核狀況,確保您的獎勵金申請權益。 ※注意:如您逾期未補件,此次獎勵金申請會視為未通過。

此為系統發送訊息,請勿回覆。

括有任何問題,請於上班時間來電獎勵金承辦單位詢問,謝謝您!

| 獎勵金項目<br>  | 承辦人員                                  | 連絡電話       |  |
|------------|---------------------------------------|------------|--|
| 多元增能裝勵金    | 學生事務處生活輔導組/何芷軒                        | 03-2652112 |  |
| 與日俱進獎勵金    | 教務處學生學習發展中心/鄭竹凱                       | 03-2652054 |  |
| 實習助學金      |                                       |            |  |
| 專業證照補助與獎勵  | 職涯發展處產業人才培育中心/劉康儀                     | 03-2651563 |  |
| 外語檢定補助與獎勵  |                                       |            |  |
| 職輔認證獎勵金    | 降心 医炎 屈 香 降心 医能能管 山、入 《古山》初           | 02 2651572 |  |
| 就業獎勵金      | 和时必正 5文 戊化炒鱼和时必定于用 ┿字 "十八山" / 米 四代公子、 | 03-2651573 |  |
| 原住民族學生學習獎勵 | 設計學士原住民專班/吳可霆                         | 03-2656013 |  |
|            |                                       |            |  |

### 若您的獎勵金申請需補件,系統畫面將如下,並請您於3天内送出補件資料。

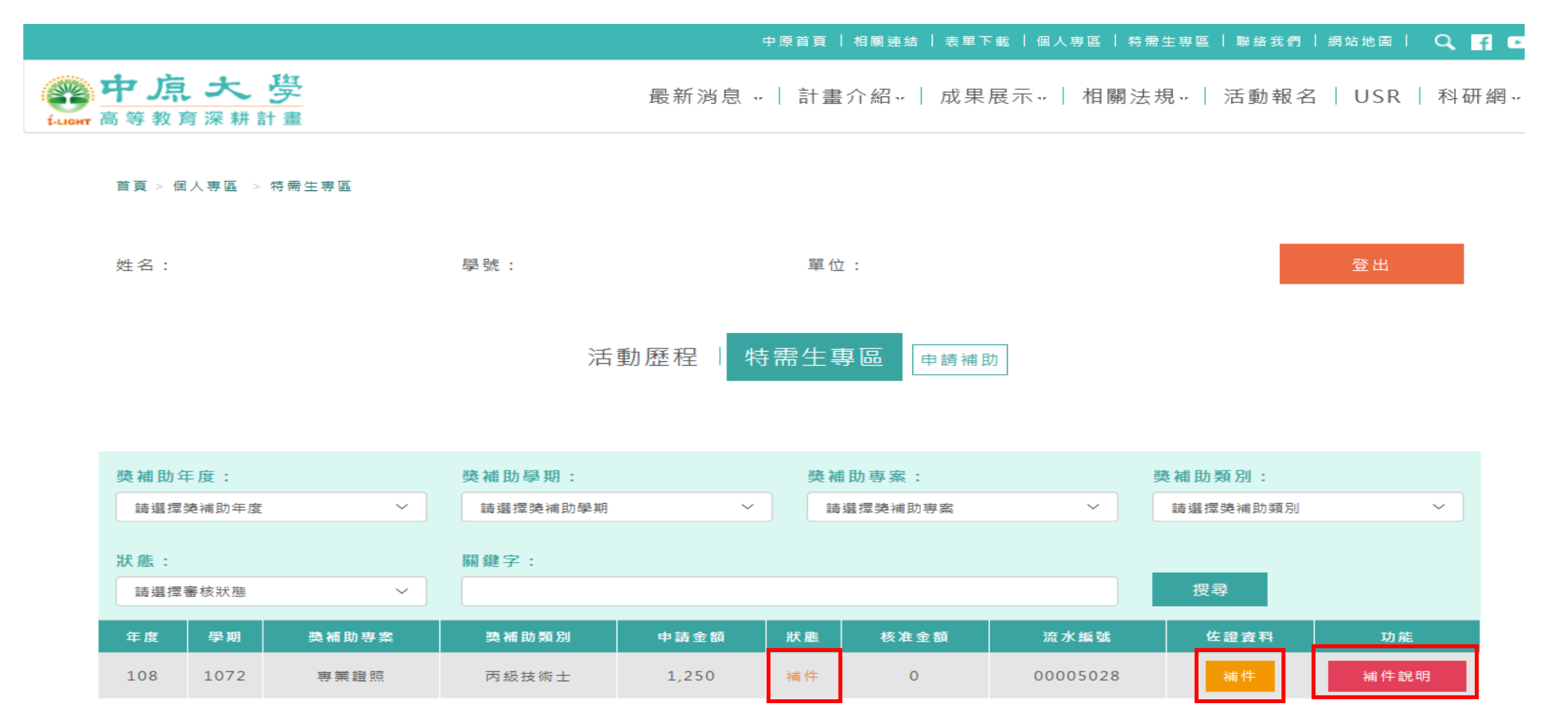

您可於「補件說明」欄位確認您需補件之資料。 如您已備妥補件資料,請點選黃框之「補件」進行資料上傳。

## 送出補件資料視窗畫面

此處上傳的補件資料會覆蓋先前上傳的檔案,故請務必上傳<u>包含原始資料、補件資料</u>之完整檔案!

| 首頁 > 個人                   | 、専區 > 結業性                 | 主集區                  |                              |                              |                          |               |                  |                       | х         |
|---------------------------|---------------------------|----------------------|------------------------------|------------------------------|--------------------------|---------------|------------------|-----------------------|-----------|
| 姓名:                       |                           |                      |                              | 上傳補                          | <b>i件</b> 資料             |               |                  |                       |           |
|                           | 提醒您上                      | 傳補件資料                | 將會覆蓋先前上傳                     | 身的佐證資料,故讀                    | 青務必上傳申請                  | 獎補助資料         | 科完整資料!           |                       |           |
|                           | 年度                        | 學期                   | 獎補助專案                        | 獎補助類別                        | 申請金額                     | 狀態            | 核准金額             | 流水編號                  |           |
|                           | 108                       | 1072                 | 專業證照                         | 丙級技術士                        | 1,250                    | 補件            | 0                | 00005028              |           |
| <mark>獎 補 肋</mark><br>請選择 | 上傳佐證<br>C:\Users\s        | 置料:<br>tudent\Desk   | <sup>瀏覽</sup> 所以             | <u>所上傳的補件</u><br>【請一定要上條     | <u>‡資料會完</u><br>專「包含原    | 全覆蓋<br>始資料    | <u> </u>         | <u>檔案,</u><br>·」之完整檔案 | <u>案!</u> |
| 狀 樵 :<br>請選擇              |                           |                      |                              | 送出社                          | 甫件資料                     |               |                  |                       |           |
|                           | )<br>白話文版<br>一次上傳<br>(你要合 | 本:你要<br>的檔案,<br>併成一個 | 裡把原本的檔案<br>這樣原本的就<br>回也可以・總之 | +要補件的資料<br>不見了,你又<br>資料都要包含: | 科都一起上傳<br>要再補一次喃<br>在內!) | ₽,不然<br>屋~~~颅 | 你補件的資料<br>f以記得兩個 | 阧會覆蓋掉你上<br>檔案都要上傳     |           |

### 完成線上補件後,請您於2日内親自至獎勵金承辦單位確認補件狀況。

| 首頁 > 個人      | 專區 > 特需生要區                                                                        |          |
|--------------|-----------------------------------------------------------------------------------|----------|
| 姓名:          | 提醒您,請再次確認所繳交補件資料之完整,並請您於線上補件完成後 2天內親自至產業人才培育中心(維澈701A)確認補件<br>資料審核狀況,確保您的獎勵金申請權益! |          |
|              | 確定                                                                                |          |
| 獎 補 助<br>請選拶 |                                                                                   | ~        |
| 狀 َ          |                                                                                   |          |
| 年度<br>108    |                                                                                   | 活<br>代 明 |

### 完成線上補件後, 系統會發放"補件確認函"之通知信。

| =                                                | M Gmail                 | Q  | 要尋郵件               | <b>尋郵件</b>                                                    |                                                                                                    |              |                     |       |       | *                   |        | 000<br>000<br>000 |            |               |       |  |            |  |  |  |  |
|--------------------------------------------------|-------------------------|----|--------------------|---------------------------------------------------------------|----------------------------------------------------------------------------------------------------|--------------|---------------------|-------|-------|---------------------|--------|-------------------|------------|---------------|-------|--|------------|--|--|--|--|
| +                                                | ╋ 撰寫                    |    | ~                  | 0 0                                                           |                                                                                                    |              |                     |       |       |                     | 第2個,共  | 2個,共331個 < > 注▼   |            |               |       |  |            |  |  |  |  |
| □     收件匣     7       ★     已加星號       ⑤     已延後 |                         | 71 |                    | 【專業                                                           | 【專業證照獎勵金】1072學期 圓夢補助計畫-專業證照獎勵金 補件確認函。 <sup>收件團 ×</sup>                                                 |              |                     |       |       |                     |        |                   |            | ē             |       |  |            |  |  |  |  |
|                                                  |                         |    |                    | CMS-条統通知 <service@corenet.tw><br/>寄給 我 -</service@corenet.tw> |                                                                                                    |              |                     |       |       |                     | 下午     | 2:55 (6 分鐘前)      | :          | •             |       |  |            |  |  |  |  |
| ,<br>,                                           | 寄件備份<br><b>草稿</b><br>更多 | 9  |                    | 吗<br>您已於1<br>請櫂益。                                             | 同學,您好:<br>您已於108年07月29日送出專業證照獎勵金之補件資料,提醒您,您所提供的佐證資料已至承辦人審核端,諸於2天內親自至獎勵金承辦單位確認補件資料審核狀況,確保您的獎勵金申<br>諸權益。 |              |                     |       |       |                     |        |                   |            |               |       |  | +          |  |  |  |  |
| 2                                                |                         | +  |                    | 此為系統若有任何                                                      | ī發送訊息,<br>]問題,請j                                                                                       | ,諸勿回<br>《上班時 | 覆。<br>間來電 <b>奨勵</b> | 金承辦單位 | 立詢問,謝 | 謝您!                 |        |                   |            |               |       |  |            |  |  |  |  |
|                                                  |                         |    | 瞬間金項目 承辦人員         |                                                               |                                                                                                    |              |                     |       |       |                     |        | 連絡                |            |               |       |  |            |  |  |  |  |
|                                                  |                         |    | 多元增能與勵金         學些 |                                                               |                                                                                                    |              |                     |       |       | 學生                  | 事務處生活轉 | 輔導組/何芷軒           | 03-2652112 |               |       |  |            |  |  |  |  |
|                                                  |                         |    | 與日俱                | 與日俱進獎勵金 教務處學生學習發展中心/鄭竹凱                                       |                                                                                                    |              |                     |       |       |                     |        |                   |            | 03-26         | 52054 |  |            |  |  |  |  |
|                                                  |                         |    |                    | <u></u> 宙習助4                                                  | F習助學金                                                                                                  |              |                     |       |       |                     |        |                   |            |               |       |  |            |  |  |  |  |
| 95<br>最近未進行任何即時通訊<br>發起新的即時通訊                    |                         |    |                    | 専業證                                                           | 照補助與獎(                                                                                                 | 勵            |                     |       |       |                     |        | 03-2651563        |            |               |       |  |            |  |  |  |  |
|                                                  |                         |    |                    | 外語檢》                                                          | 定補助與獎(                                                                                                 | 勵            |                     |       |       |                     |        |                   |            |               |       |  |            |  |  |  |  |
|                                                  |                         |    |                    | 職輔認證與國金                                                       |                                                                                                    |              |                     |       |       |                     |        |                   |            |               |       |  |            |  |  |  |  |
|                                                  |                         |    |                    | 就業獎                                                           | 勘金                                                                                                    |              |                     |       |       | 電影注發展版電影注明等中心//原映/激 |        |                   |            |               |       |  | 03-20010/3 |  |  |  |  |
|                                                  |                         |    |                    | 原住民族學生學習獎勵                                                    |                                                                                                    |              |                     |       |       |                     | 設置     | 計學士原住民            | ⊰專班/吳可雯    | 可委 03-2656013 |       |  |            |  |  |  |  |

### 待承辦人員確認補件資料無誤後, 線上系統將呈現申請"通過"畫面

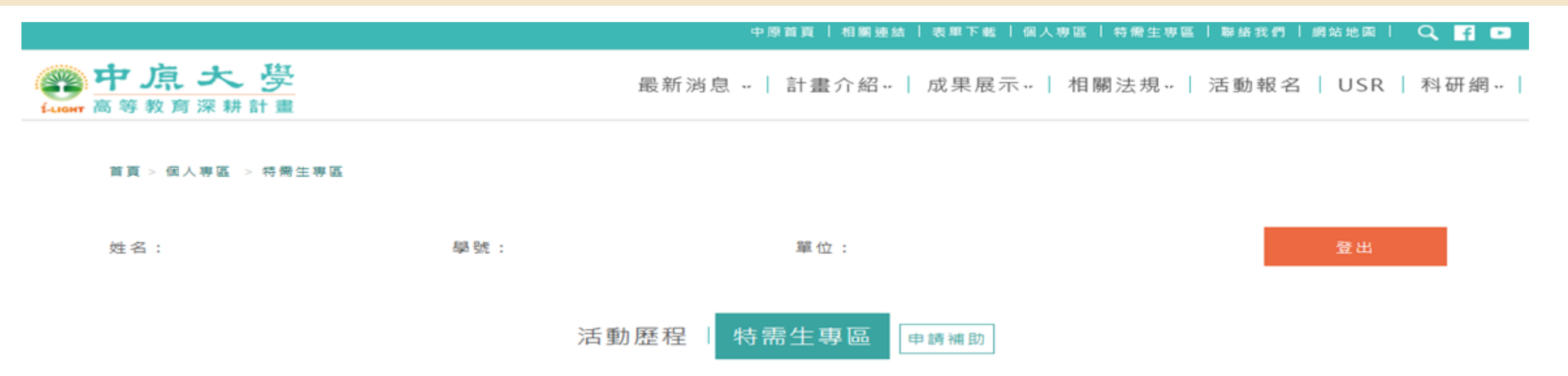

| 獎補助年                          | F度:     |       | 獎補助學期:      |      | 獎補 | ]助專案: |          | 獎補助類別: |      |  |  |  |
|-------------------------------|---------|-------|-------------|------|----|-------|----------|--------|------|--|--|--|
| 請選擇獎補助年度 >                    |         |       | 躊孍摼奦補助學期    | ~    | 調  | ~     | ~        |        |      |  |  |  |
| <mark>狀態:</mark><br>請選擇審核狀態 ~ |         | ~     | 關鍵字:        |      |    | 搜尋    |          |        |      |  |  |  |
| 年度                            | 495 JUB | 獎補助專案 | 践 補 助 頻 別   | 中請金額 | 狀亂 | 核准金額  | 流水编號     | 佐證資料   | 功能   |  |  |  |
| 108                           | 1072    | 専業證照  | 丙級技術士 1,250 |      | 通過 | 1,250 | 00005028 | 下載     | 核定結果 |  |  |  |

### 同時, 您也會在信箱收到審核通過通知信

| =                             | M Gmail           |   | Q 捜                      | 專郵                                                              | ŧ          |      |                |         |        |       |                 |                     |    |            |   |   | *   |            |   |            |         |        |      | ?   |   |   |
|-------------------------------|-------------------|---|--------------------------|-----------------------------------------------------------------|------------|------|----------------|---------|--------|-------|-----------------|---------------------|----|------------|---|---|-----|------------|---|------------|---------|--------|------|-----|---|---|
| +                             | ╋ 撰寫              |   |                          |                                                                 | 0          | Î    |                | C       | E      | 3     |                 | :                   |    |            |   |   |     |            | 第 | 1個,扌       | 共 329 個 | <      | >    | 注 - | ۵ | 3 |
|                               | 收件匣 7             | 0 |                          | 【專業證照獎勵金申請通過】1072學期圓夢補助計畫-專業證照獎勵金                               |            |      |                |         |        |       |                 | 動金                  | 審核 | 随道         | • | Z |     |            |   |            |         |        |      |     |   |   |
| *                             | 已加星號<br>已延後       |   | •                        | <b>中原高</b><br>寄給                                                | <b>教深耕</b> | ·系統i | <b>査∕知</b> <94 | itenten | @gmail | l.com | >               |                     |    |            |   |   |     |            |   | 下          | 午2:35   | (7 分鐘前 | i) 🕁 | *   | : | • |
| >                             | 寄件備份<br><b>草稿</b> | 9 |                          | 同學,您好:<br>您於108年07月29日所申請的專業證照獎勵金,經承辦人員審核,已確認通過申請,獎勵金額共計1,250元。 |            |      |                |         |        |       |                 |                     |    |            |   |   |     | -          |   |            |         |        |      |     |   |   |
| ~                             | 更多                |   |                          | 此為系統發送訊息,諸勿回覆。<br>若有任何問題,諸於上班時間來電獎勵金承辦單位詢問,謝謝您!                 |            |      |                |         |        |       |                 |                     |    |            |   |   |     |            |   |            |         |        |      |     |   |   |
|                               |                   | + |                          | 獎勵金項目                                                           |            |      |                |         |        |       |                 | 承辦人員                |    |            |   |   |     |            |   | 連絡電話       |         |        |      |     |   |   |
|                               |                   |   |                          | 多元增能疑勵金<br>與日俱進獎勵金<br>實習助學金                                     |            |      |                |         |        |       |                 | 學生事務處生活輔導組/何芷軒      |    |            |   |   |     |            |   | 03-2652112 |         |        |      | L   |   |   |
|                               |                   |   |                          |                                                                 |            |      |                |         |        |       | 教務處學生學習發展中心/鄭竹凱 |                     |    |            |   |   |     |            |   | 03-2652054 |         |        |      |     |   |   |
|                               |                   |   |                          |                                                                 |            |      |                |         |        |       |                 |                     |    |            |   |   |     |            |   |            |         |        |      |     | L |   |
| 65<br>最近未進行任何即時通訊<br>發起新的即時通訊 |                   |   |                          | 專業證照補助與獎勵                                                       |            |      |                |         |        |       |                 | ■ 職涯發展處產業人才培育中心/劉康儀 |    |            |   |   | 劉康儀 |            |   |            |         |        |      |     |   |   |
|                               |                   |   |                          | 外語檢定補助與獎勵                                                       |            |      |                |         |        |       |                 |                     |    |            |   |   |     |            |   |            |         |        |      |     |   |   |
|                               |                   |   |                          | 職申請忍證獎勵金                                                        |            |      |                |         |        |       |                 |                     |    |            |   |   |     | 03-2651573 |   |            |         |        |      |     |   |   |
|                               |                   |   |                          | 就業獎勵金                                                           |            |      |                |         |        |       |                 |                     |    |            |   |   |     | 03-20010/3 |   |            |         |        |      |     |   |   |
|                               |                   |   | 原住民族學生學習獎勵 設計學士原住民專班/吳可委 |                                                                 |            |      |                |         |        |       |                 |                     |    | 03-2656013 |   |   |     |            |   |            |         |        |      |     |   |   |
|                               |                   |   |                          |                                                                 |            |      |                |         |        |       |                 |                     |    |            |   |   |     |            |   |            |         |        |      |     |   |   |

### Thanks!

<u>各項獎勵金承辦窗口</u> 多元增能獎勵金:03-265-2112 何小姐 與日俱進獎勵金:03-265-2054 鄭先生 原住民族學生學習獎勵:03-265-6013 吳小姐 職輔認證、就業獎勵金:03-265-1573 陳小姐 專業證照獎勵、外語檢定獎勵、實習助學金:03-265-1564 謝小姐

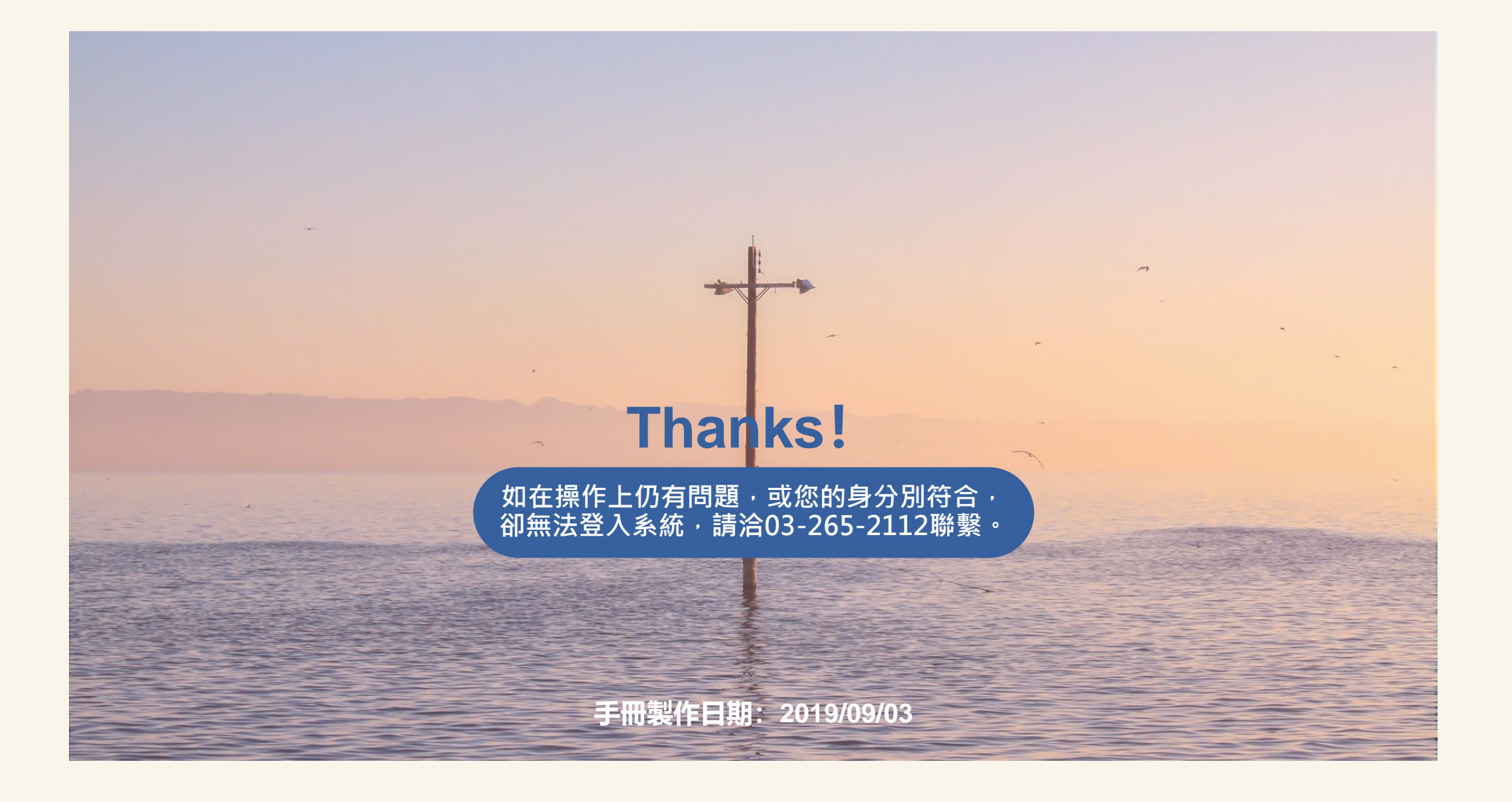